## SSL Sertifikası Yükleme Adımları (Mobil)

## <u>Android</u>

1) İndirilen SSL sertifikası üzerine tıklanarak ya da Ayarlar -> Güvenlik -> Diğer Güvenlik Ayarları -> Cihaz Hafızasından Yükle denerek aktive edilir.

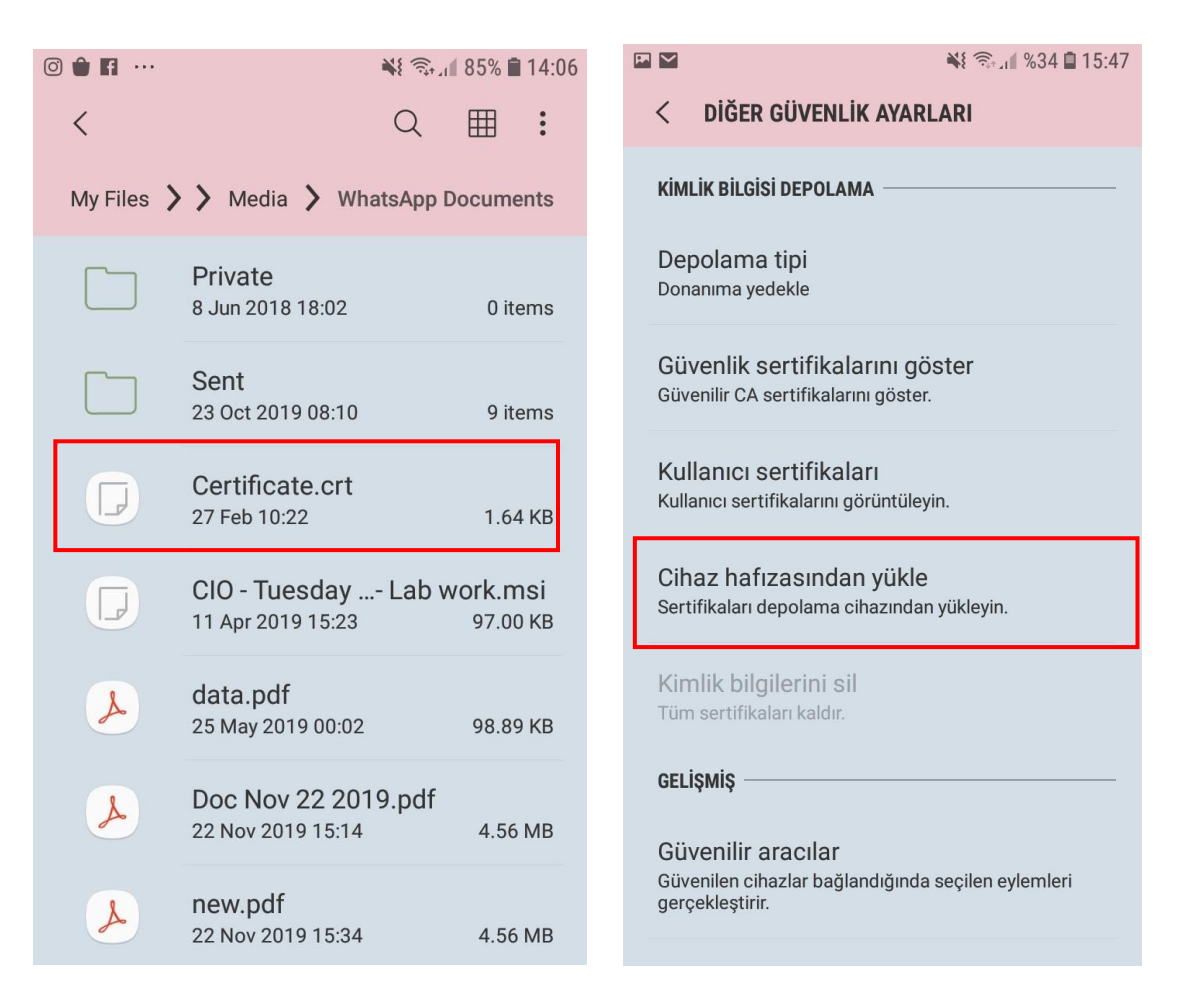

2) SSL Sertifikası yüklenebilmesi için telefonun ekran kilit şifresi girilmelidir. Ekran kilit şifresi yoksa Ayarlar -> Ekran Kilidi -> PIN seçilerek şifre belirlenir.

**Enter Password** OO4/41/5 ..... 0 8

3) Ekran kilit şifresi girildikten sonra indirilecek sertifikaya isim verilir, önce 'VPN ve Uygulamalar' seçilerek sertifika indirilir.

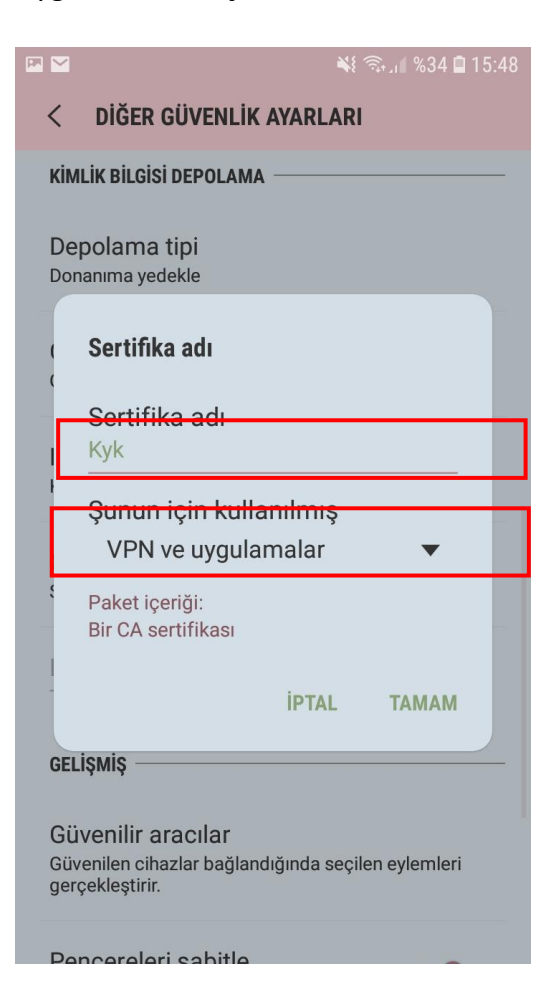

 Sonra 1. Adım tekrar tekrarlanır, sertifikaya tıklanarak ya da Ayarlar -> Güvenlik -> Diğer Güvenlik Ayarları -> Cihaz Hafızasından Yükle denerek sertifika aktive edilir ve ekran kilit şifresi girilir.

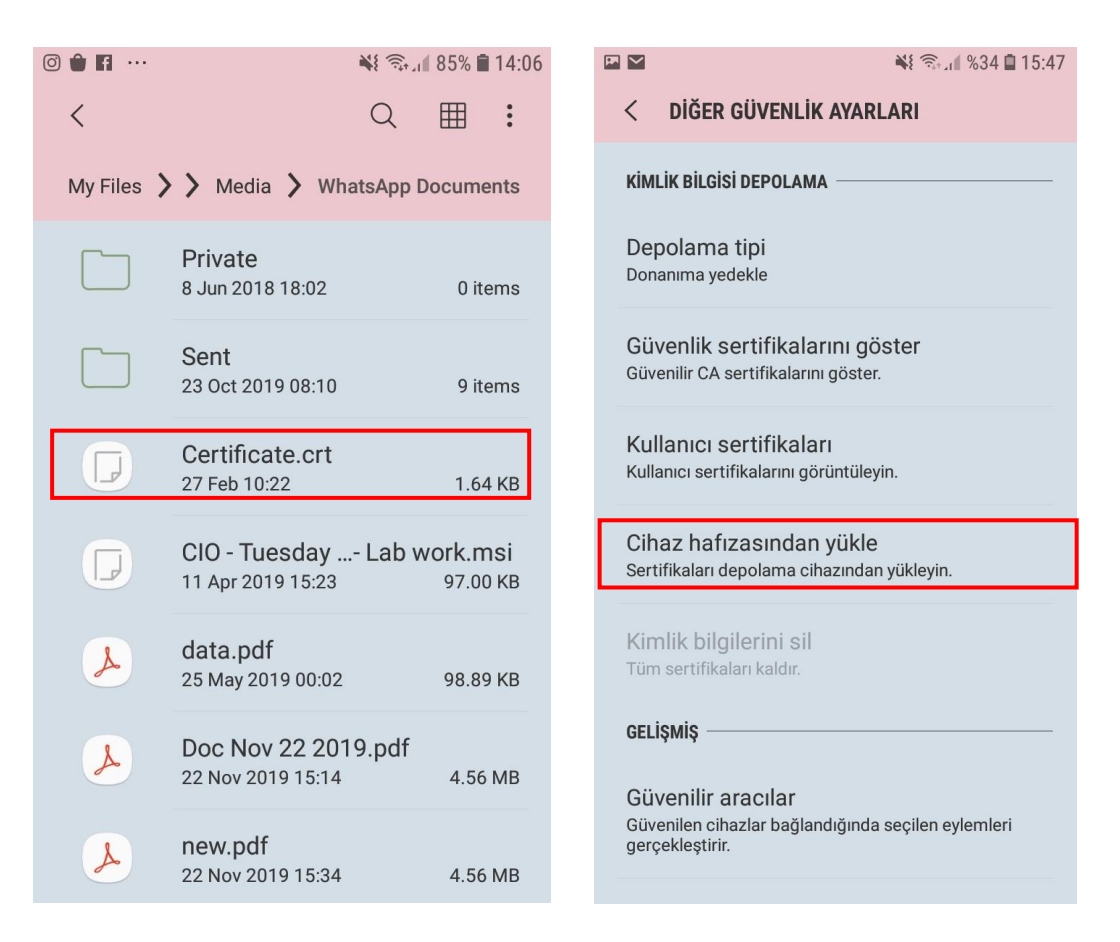

5) Sertifika ismi olarak 3. Adımdaki ismin aynısı sertifikaya verilir. Burada 'Wi-Fi' seçeneği seçilir ve indirme tamamlanır.

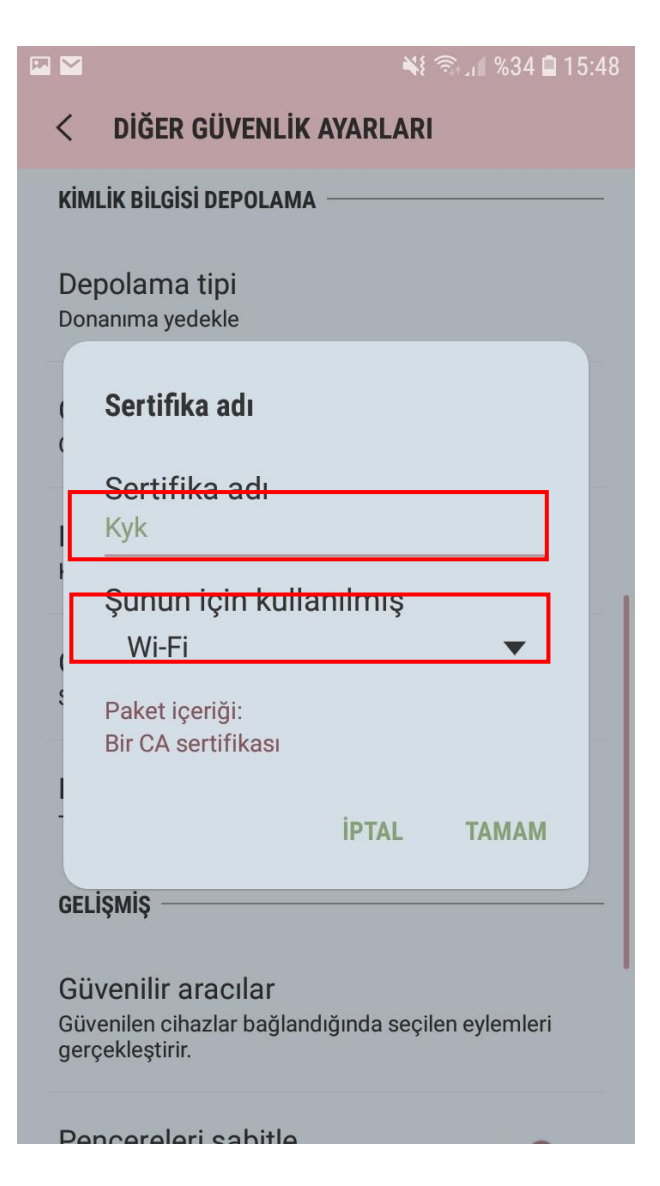

6) Sertifikayı kontrol etmek için Ayarlar -> Güvenlik -> Diğer Güvenlik Ayarları -> Kullanıcı Sertifikaları bölümünden ve Ayarlar -> Güvenlik -> Diğer Güvenlik Ayarları -> Güvenlik Sertifikalarını Göster -> Kullanıcı kontrol edilebilir.

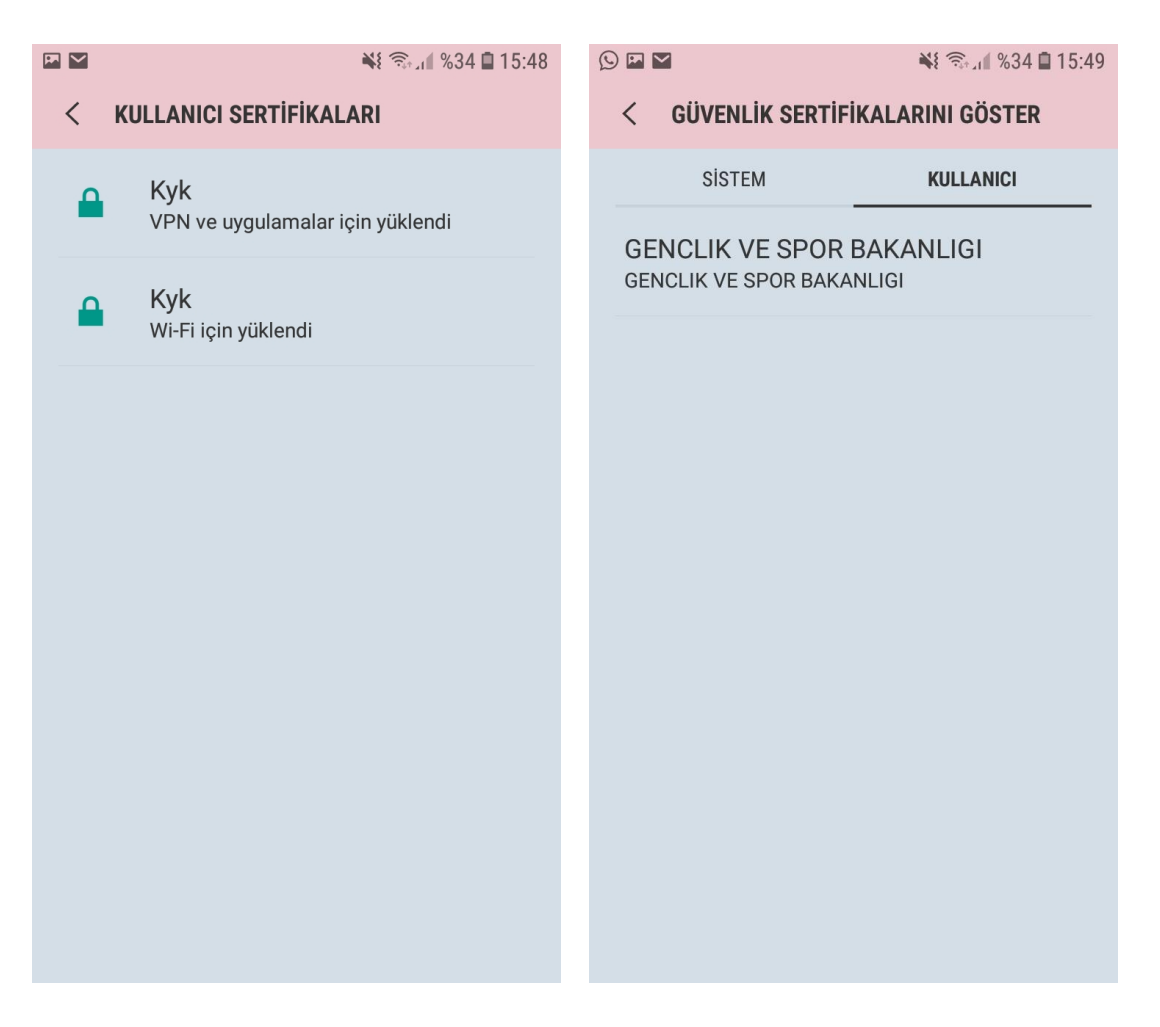

1) Yüklenecek Sertifikanın IOS işletim sisteminde bulunan <u>SAFARİ Broswer</u> üzerinden indirilmesi gerekmektedir. İndirilen sertifika **otomatik** olarak **Profil Ayarları** bölümüne eklenecektir.

|      | <b>?</b> *                                                                             | 10:57                                | (             | %23 ■  |  |
|------|----------------------------------------------------------------------------------------|--------------------------------------|---------------|--------|--|
|      | 🔒 m                                                                                    | nail.google.c                        | com           | Ċ      |  |
| Ana  |                                                                                        | l                                    | <b>1</b>      | •      |  |
| cert |                                                                                        |                                      |               | $\sim$ |  |
| С    | 22 dakika ön                                                                           | ace Ayrıntılar                       |               | *      |  |
|      | Profile Downloaded<br>Review the profile in Settings app if<br>you want to install it. |                                      |               |        |  |
|      |                                                                                        | Close                                |               |        |  |
|      | Yanıtla                                                                                |                                      | Yönlendir     |        |  |
|      | Gmail görünün                                                                          | nü: Mobil   Eski sün<br>©2018 Google | üm   Masaüstü |        |  |
| <    | >                                                                                      | Ê                                    |               |        |  |

IOS

2) İndirme işlemi gerçekleştirildikten sonra IOS işletim sistemi yüklü mobil cihazınızın AYARLAR
> GENEL > PROFIL AYARLARI bölümünü açınız.

|     | <b>२</b> 10:58       | ۹ %23 💽 ' |
|-----|----------------------|-----------|
|     | Settings             |           |
|     |                      |           |
|     | Notifications        | >         |
|     | Sounds               | >         |
| C   | Do Not Disturb       | >         |
| I   | Screen Time          | >         |
|     |                      |           |
|     | General              | >         |
|     | Control Center       | >         |
| AA  | Display & Brightness | >         |
|     | Wallpaper            | >         |
|     | Siri & Search        | >         |
|     | Touch ID & Passcode  | >         |
| SOS | Emergency SOS        | >         |
|     | Battery              | >         |

| en li 🖉 🖉            | 10:58   | %23           | • |
|----------------------|---------|---------------|---|
| Settings             | General |               |   |
| Accessibility        |         |               | > |
|                      |         |               |   |
| iPhone Storage       |         |               | > |
| Background App Refre | esh     |               | > |
|                      |         |               |   |
| Date & Time          |         |               | > |
| Keyboard             |         |               | > |
| Language & Region    |         |               | > |
| Dictionary           |         |               | > |
|                      |         |               |   |
| iTunes Wi-Fi Sync    |         |               | > |
| VPN                  |         | Not Connected | > |
| Profile              |         |               | > |
|                      |         |               |   |
| Regulatory           |         |               | > |

3) İndirilen sertifika Profil bölümünün altında **"GENCLIK VE SPOR BAKANLIGI"** olarak görünecektir. Sertifikanın üzerine tıklayın ve sağ üstte yer alan Yükle butonuna tıklayınız.

֎ %23 ■

Install

>

| %23 |                       | <b>?</b> 10:58                                                                                                    |
|-----|-----------------------|----------------------------------------------------------------------------------------------------|
|     | Cancel                | Install Profile                                                                                                    |
|     |                       |                                                                                                    |
| >   |                       | GENCLIK VE SPOR BAKANLIGI                                                                                                    |
|     | Signed by<br>Contains | GENCLIK VE SPOR BAKANLIGI<br>Not Verified<br>Certificate                                                                                                    |
|     | More Detai            | ls                                                                                                    |
|     |                       |                                                                                                    |
|     |                       | Remove Downloaded Profile                                                                                                    |
|     |                       |                                                                                                    |
|     |                       |                                                                                                    |
|     |                       |                                                                                                    |
|     |                       |                                                                                                    |
|     |                       |                                                                                                    |
|     |                       |                                                                                                    |
|     |                       |                                                                                                    |
|     | • %23                 | W23 Cancel Cancel Signed by Contains More Detail Contains More Detail Contains Contains |

4) Yükleme işlemenin gerçekleşmesi için mobil cihazınızın şifresini girmeniz ve yükle butonuna tıklamanız gerekmektedir.

| , uli <b>ter e la c</b> e | 10:58          | ֎ %23 ■)            | •••••••••••                                                                                | 10:58                                                                                                    | <b>€</b> %23                                           |
|---------------------------|----------------|---------------------|--------------------------------------------------------------------------------------------|----------------------------------------------------------------------------------------------------|--------------------------------------------------------|
|                           | Enter Passcode | Cancel              | Cancel                                                                                     | Warning                                                                                                    | Insta                                                  |
|                           |                |                     | UNMANAGED RO                                                                               | DT CERTIFICATE                                                                                                |                                                        |
| Enter your passcode       |                |                     | Installing the cer<br>BAKANLIGI" will<br>on your iPhone.<br>websites until yo<br>Settings. | tificate "GENCLIK VE S<br>add it to the list of trus<br>This certificate will not<br>u enable it in Certifica | SPOR<br>sted certificate<br>be trusted for<br>te Trust |
| 0 0 0 0                   |                |                     | UNVERIFIED PRO                                                                             | FILE                                                                                                    |                                                        |
|                           |                |                     | The authenticity cannot be verifie                                                         | of "GENCLIK VE SPOF<br>d.                                                                                     | R BAKANLIGI"                                           |
| 1                         | 2<br>          | 3<br>Def            |                                                                                            |                                                                                                    |                                                        |
| 4<br><sub>бні</sub>       | 5<br>JKL       | 6<br>мно            |                                                                                            |                                                                                                    |                                                        |
| 7<br>pqrs                 | 8<br>TUV       | 9<br>wxyz           |                                                                                            |                                                                                                    |                                                        |
|                           | 0              | $\langle X \rangle$ |                                                                                            |                                                                                                    |                                                        |

5) Başarı bir şeklide sertifika yüklendiğinde aşağıdaki ekran karşınıza gelecektir.

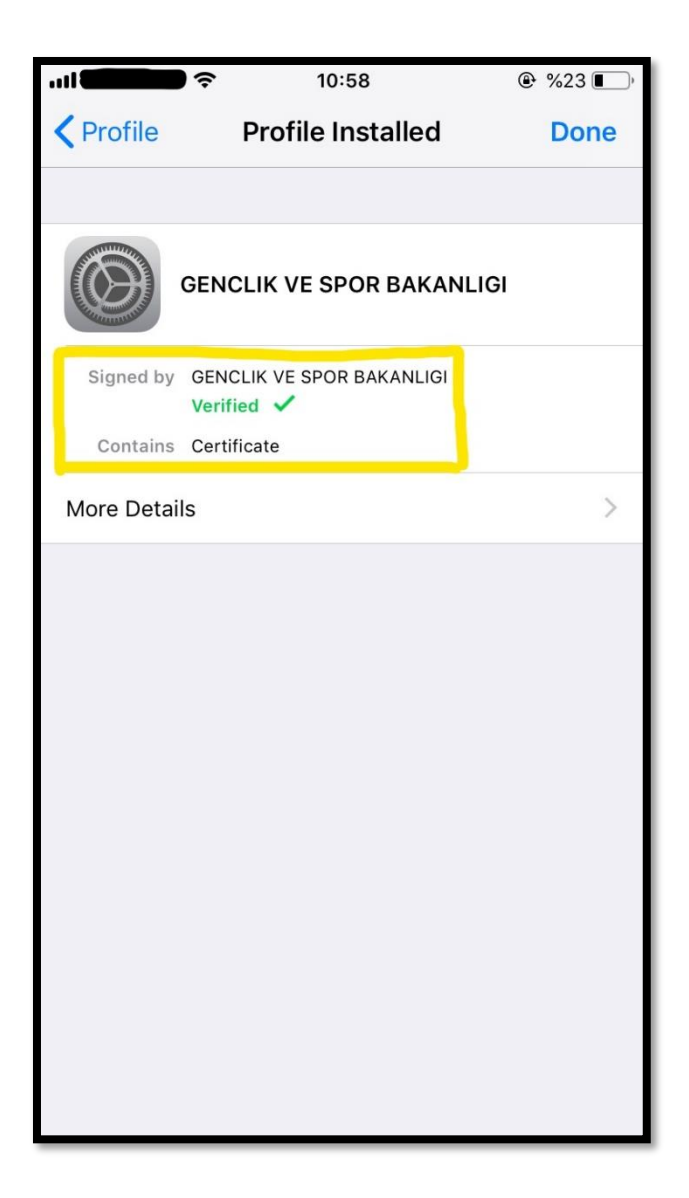

6) Sonrasında IOS mobil cihazınızın <u>Ayarlar > Genel > Hakkında > Sertifika Güvenlik Ayarları</u> kısmında sertifikanızı seçip **aktif** etmeniz gerekmektedir.

|             | <b>?</b> 12:05   | ۵ %25 💽 ا       |
|-------------|------------------|-----------------|
|             | Settings         |                 |
| <b>≻</b>    | Airplane Mode    | $\bigcirc$      |
| <b>(</b> ?  | Wi-Fi            | gsbwifi >       |
| *           | Bluetooth        | Off >           |
| ((1))       | Cellular         | Off >           |
| ଡ           | Personal Hotspot | Off >           |
| VPN         | VPN              | Not Connected > |
|             |                  |                 |
|             | Notifications    | >               |
| <b>(</b> )) | Sounds           | >               |
| C           | Do Not Disturb   | >               |
| X           | Screen Time      | >               |
|             |                  |                 |
| ۲           | General          | >               |
| 00          | Control Center   | >               |

| ,ıll <b>2000</b> | 12:05   | ۵ %25 🔳 |
|------------------|---------|---------|
| Settings         | General |         |
|                  |         |         |
| About            |         | >       |
| Software Update  |         | >       |
|                  |         |         |
| AirDrop          |         | >       |
| Handoff          |         | >       |
|                  |         |         |
| Accessibility    |         | >       |
|                  |         |         |
| iPhone Storage   |         | >       |
| Background App   | Refresh | >       |
|                  |         |         |
| Date & Time      |         | >       |
| Keyboard         |         | >       |
| Language & Regi  | on      | >       |

| ÷                        | 12:05 | õ %25 🚺            |
|--------------------------|-------|--------------------|
| <b>〈</b> General         | About |                    |
| Αναιιαριε                |       | 17,01.00           |
|                          |       |                    |
| Carrier                  |       | Turk Telekom 36.0  |
| Wi-Fi Address            |       | F0:24:75:ED:C4:B5  |
| Bluetooth                |       | F0:24:75:ED:C6:E2  |
| IMEI                     |       | 35 589806 995477 2 |
| ICCID                    | 8996  | 2860395146890680   |
| MEID                     |       | 35589806995477     |
| Modem Firmware           |       | 7.80.04            |
| SEID                     |       | >                  |
|                          |       |                    |
| Legal                    |       | >                  |
|                          |       |                    |
| Certificate Trust Settin | gs    | >                  |
|                          |       |                    |

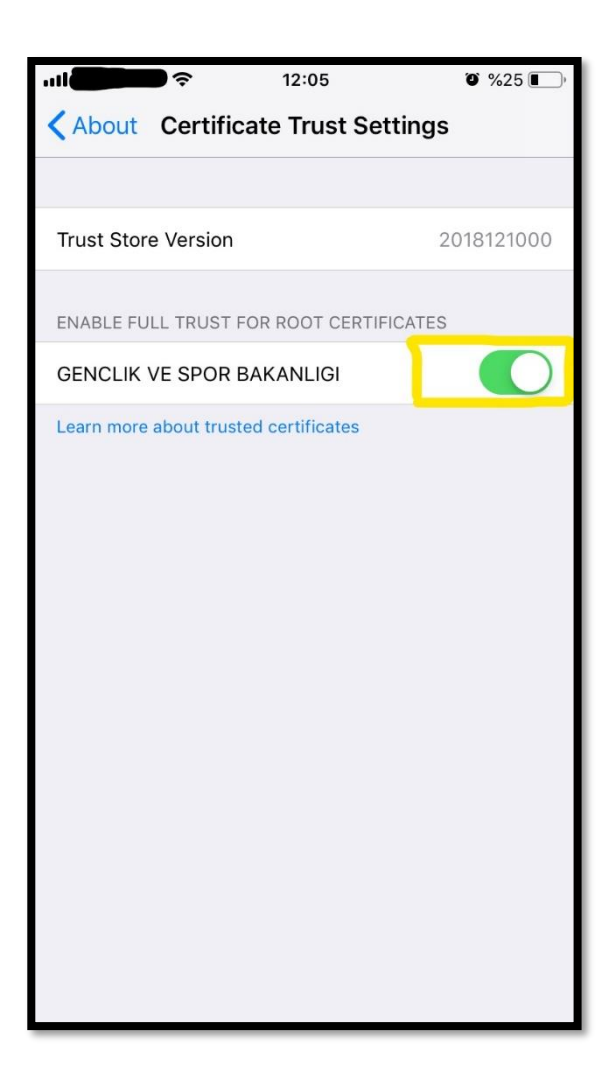

7) Aktif Etme işlemi bittikten sonra Google Crome browser üzerinden sertifikanızı kontrol edebilirsiniz.

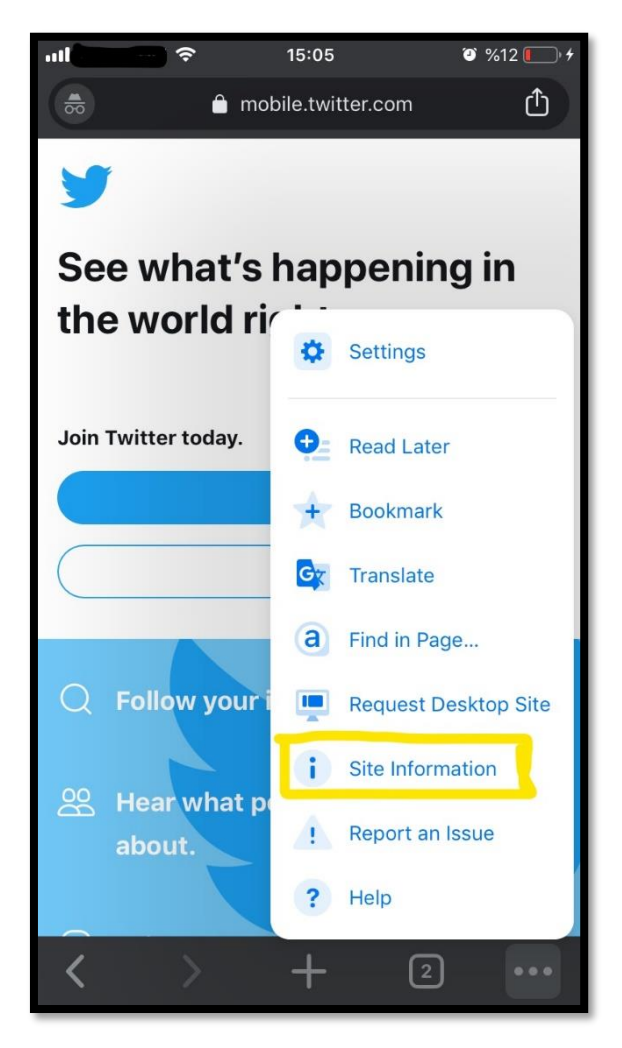

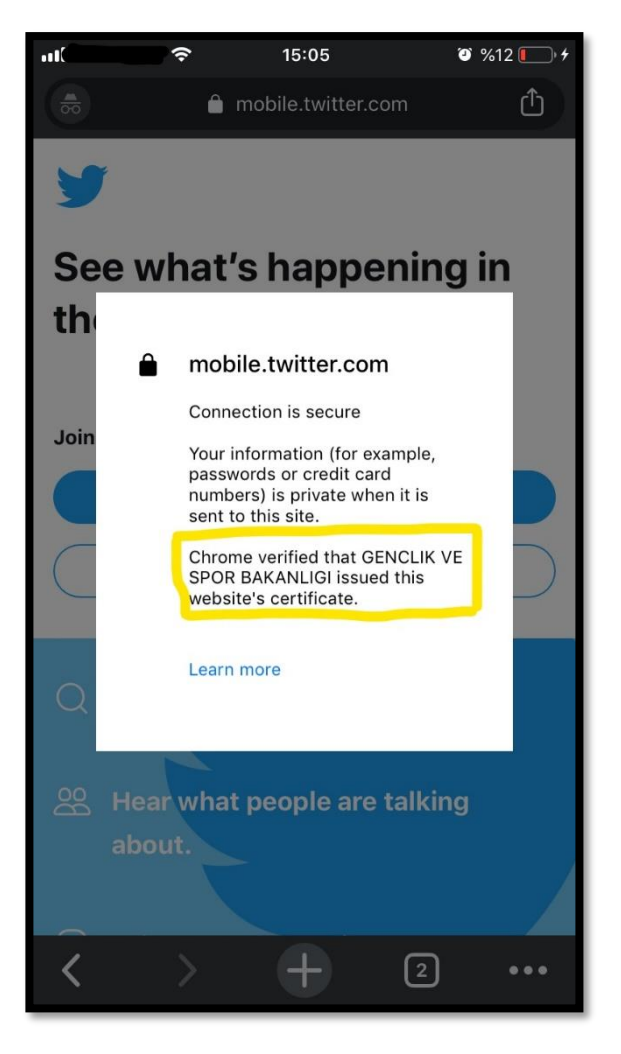